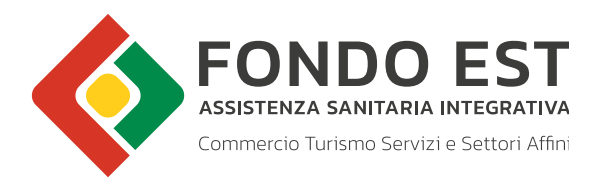

# MANUALE OPERATIVO PER L'ISCRIZIONE AL VERSAMENTO VOLONTARIO

Febbraio 2023

Accedendo all'area "Versamento Volontario", dalla Home del sito di Fondo Est, è possibile procedere con l'iscrizione, cliccando sull'apposito link a fondo pagina (figura 2).

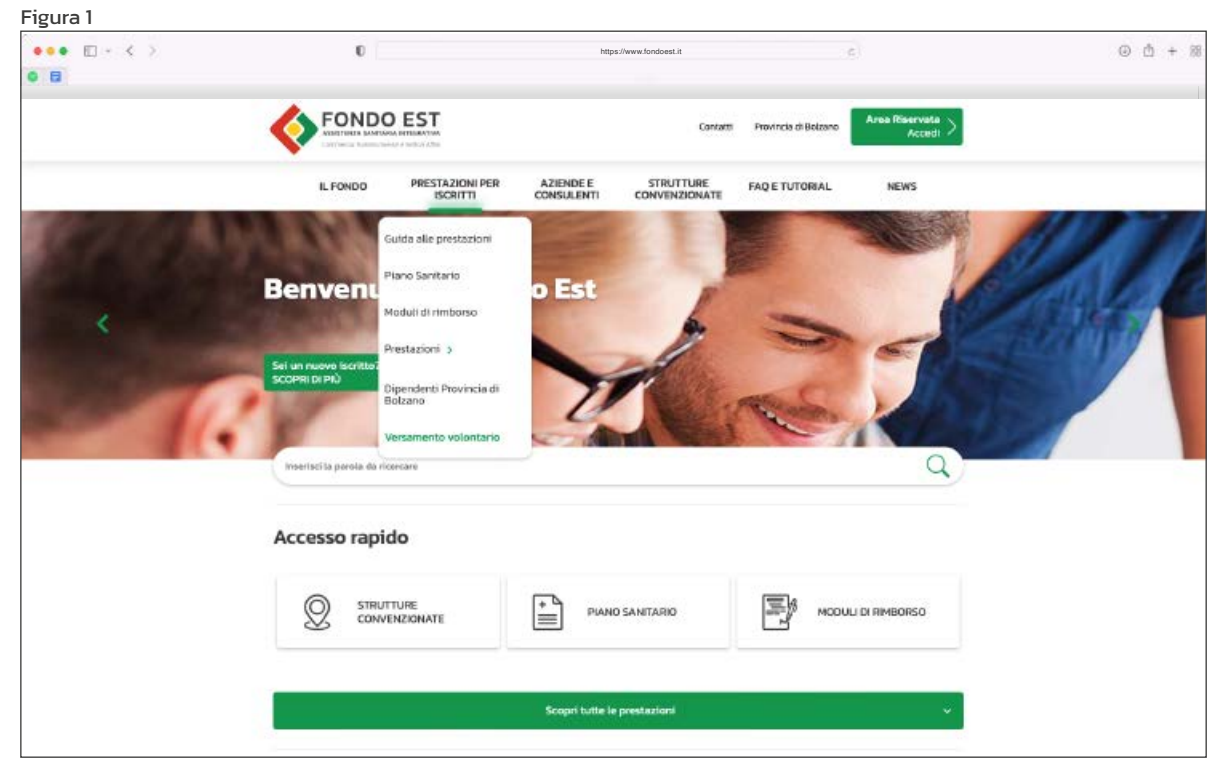

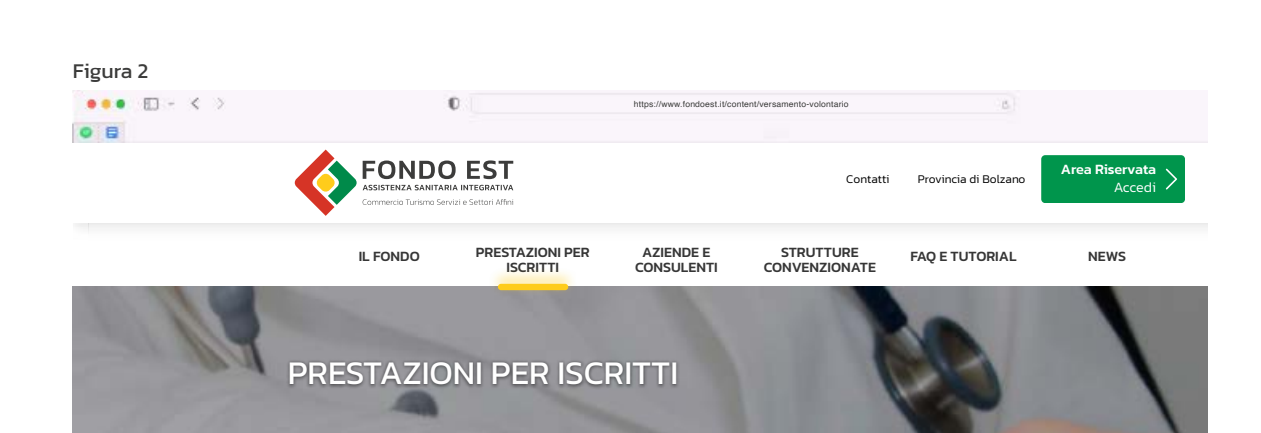

! Prestazioni per iscritti Versamento volontario

#### Guida alle prestazioni VERSAMENTO VOLONTARIO

#

#### Piano Sanitario Moduli di rimborso

#### Prestazioni

- Pacchetto maternità
- Lenti e occhiali Visite specialistiche

Pacchetti di riabilitazione e controllo

Diagnostica

Ausili e Presidi

Ticket accertamenti e pronto

SOCCOTSO

Invalidità

Agopuntura

Chemioterapia, radioterapia e dialisi

Prevenzione

Odontoiatria

Interventi chirurgici

Sindrome Metabolica

#### Dipendenti Provincia di Bolzano

#### Versamento volontario

Con il versamento volontario i lavoratori già iscritti a Fondo Est hanno la facoltà di proseguire la contribuzione a copertura di eventuali periodi e quindi non coperti dall'azienda o in caso di disoccupazione involontaria.

#### CASISTICHE

 Cessazione di rapporto di lavoro. La durata massima del versamento volontario corrisponde al periodo nel quale il lavoratore percepisce la Nuova prestazione si assicurazione sociale per l'impiego (Naspi).

2. Sospensione di rapporto di lavoro. La durata massima del versamento volontario corrisponde al periodo nel quale il lavoratore percepisce il trattamento di sostegno al reddito per:

- Cassa integrazione guadagni (ordinaria, straordinaria, in deroga);
  Assegno ordinario di disoccupazione per lavoratori sospesi per crisi da aziende non destinatarie di Cig.
- 3. Aspettativa non retribuita (ad eccezione della maternità obbligatoria e anticipata):
  - In tutti i casi previsti dai contratti collettivi nazionali di lavoro

 Sospensione programmata del rapporto di lavoro all'interno di un rapporto di lavoro a tempo indeterminato:

#### 5. Tempi determinati:

di 12 mesi;

- CCNL PUBBLICI ESERCIZI E RISTORAZIONE COLLETTIVA (FIPE): superiore a tre mesi. Iscrizione per un massimo
- CCNL AGENZIE DI VIAGGIO E TOUR OPERATOR (FIAVET): superiore a tre mesi. Iscrizione per un massimo di 12 mesi;
- CCNL ORTOFRUTTICOLI E AGRUMARI: uguale o superiore a cinque mesi. Iscrizione per un massimo di 12 mesi.

Il lavoratore che decide di aderire al versamento volontario dovrà compilare una richiesta di "prosecuzione volontaria dei versamenti individuali" disponibile sul sito del Fondo Est ed effettuare il versamento tramite bonifico bancario o carta di credito.

Clicca qui per compilare il modulo di richiesta di prosecuzione volontaria.

## Versamento volontario Volontari

Link utili

Circolare 6/2020 - Prosecuzione volontaria dei versamenti individuali

Procedura - Scheda di richiesta di prosecuzione volontaria

documenti scaricabili

" Manuale operativo per la procedura di iscrizione al versamento volontario

Cliccando sul link si aprirà il modulo di Richiesta Prosecuzione Volontaria (figura 3), che dovrà essere compilato in tutte le sue parti, nello specifico dovranno essere inseriti:

- i dati anagrafici;
- un' indirizzo mail (al quale verranno inviate le credenziali di accesso);
- la motivazione di iscrizione (cliccando sull'icona della lente di ingrandimento comparirà la lista completa delle casistiche iscrivibili);
- la data Cessazione/ Sospensione rapporto di lavoro (ultimo giorno lavorato in azienda);
- Data Inizio Iscrizione Volontaria (ossia da quale mese verrà pagato il contributo volontario);
- Data Fine Iscrizione Volontaria (data Fine iscrizione non potrà essere maggiore del 31/12 dell'anno in corso).

| Figura | 3 |
|--------|---|
|        |   |

| lognome               |          |       |                         | *                                  |       |
|-----------------------|----------|-------|-------------------------|------------------------------------|-------|
| lome [                |          |       |                         | •                                  |       |
| odice Fiscale [       |          |       |                         | •                                  |       |
| ata Nascita [         | * 📅      |       |                         |                                    |       |
| -Mail                 |          | Desid | lero ricevere le creden | ziali d'accesso a questo indirizzo | email |
| elefono cellulare     | 1        |       |                         |                                    |       |
| elefere ebiteriese    |          |       |                         |                                    |       |
|                       | //L      |       |                         |                                    | 1.00  |
|                       |          |       |                         |                                    | - 64  |
| apporto di Lavoro     | * 📰      |       |                         |                                    |       |
|                       |          |       |                         |                                    |       |
| opertura anno corrent | = (2011) |       |                         |                                    |       |

Dovrà essere inserito un Recapito postale (figura 4) al quale poter inviare eventuali comunicazioni. Per poter salvare l'iscrizione sarà necessario prendere visione dell'Informativa (quindi subito Salva – figura 4).

|                                                                                  | Recapito postale                                                                                                    |
|----------------------------------------------------------------------------------|----------------------------------------------------------------------------------------------------|
| Cognome                                                                          | *                                                                                                    |
| Nome                                                                             | *                                                                                                    |
| Indirizzo                                                                        | *                                                                                                    |
| Nr. Civico                                                                       | *                                                                                                    |
| Comune                                                                           | • 5                                                                                                    |
| Località                                                                         |                                                                                                    |
| CAP                                                                              | *                                                                                                    |
| (Entro 30 giorni dalla riconi<br>dell'art. 4, comma II, e del<br>autorizzazione) | azione del pagamento effettuato, a seguito della compliazione di tale modulo, il Comitato di Gestione, ai sensi dei combinato disp<br>rt. 11 lett. g) dei vigente Statuto, istruita la pratica, autorizzerà o meno la relativa richiesta che è, pertanto, subordinata a tale |
| Dichiaro di aver<br>conformemente a                                              | eso visione dell'Informativa (art.13 del d.lgs. n. 196 del 2003) ed esprimo il consenso al trattamento dei dati<br>a stessa.                                                                                                    |
|                                                                                  | The Area in                                                                                                    |

Dopo aver salvato la richiesta Volontaria, dovrà essere stampata/salvata la ricevuta di richiesta prosecuzione volontaria (figura 5).

### Figura 5

| MODULO RICHIESTA PROSECUZIO                                                            | NE VOLONTARIA                                                                                                    |
|----------------------------------------------------------------------------------------|----------------------------------------------------------------------------------------------------|
| Inserire tutte le informazioni richieste pe<br>Per usufruire del versamento volontario | r procedere all'iscrizione.<br>il sistema verificherà la precedente iscrizione tramite il codice fiscale)                                     |
| = campo obbligatorio<br>= specificare uno dei due campi                                |                                                                                                    |
| ✓ Riceverà una mail con le crec<br>∑                                                   | Ienziali di accesso per proseguire la registrazione nella prosecuzione volontaria.<br>Clicca qui per visualizzare la ricevuta in formato pdf. |
| Cognome                                                                                |                                                                                                    |
| Nome                                                                                   | *                                                                                                    |
| Codice Fiscale                                                                         | *                                                                                                    |
| Data Nascita 🛛 🔹 📻                                                                     |                                                                                                    |
| E-Mail                                                                                 | Desidero ricevere le credenziali d'accesso a questo indirizzo email                                                                           |
| Telefono cellulare /                                                                   | ×.                                                                                                    |
| Telefono<br>abitazione /                                                               | **                                                                                                    |
| Motivazione                                                                            | * 🔊                                                                                                    |
| Data Cessazione<br>Rapporto di<br>Lavoro *                                             |                                                                                                    |
| Copertura anno corrente                                                                |                                                                                                    |
| 🔼 Non sono stati individuati dati utili                                                | i l                                                                                                    |

## ESEMPIO di "Ricevuta richiesta prosecuzione volontaria" (figura 6).

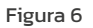

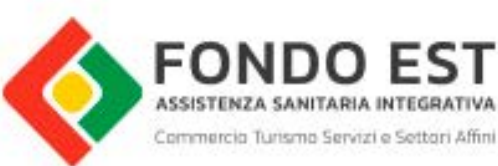

## Ricevuta richiesta prosecuzione volontaria

## Dati della pratica:

| Pratica N.     |  |
|----------------|--|
| Sig./Sig.ra    |  |
| Nato/a il      |  |
| Codice Fiscale |  |

#### Dati dichiarati per eventuali comunicazioni:

| Email              |  |
|--------------------|--|
| Telefono           |  |
| Telefono Cellulare |  |
| Motivazione        |  |
| Data Iscrizione    |  |

#### Recapito postale:

| Indirizzo  |  |
|------------|--|
| Nr. Civico |  |
| Comune     |  |
| CAP        |  |
| Località   |  |

#### Riferimenti Fondo Est - Servizio Contributi/Prosecuzione Volontaria

| C 1 |  |  |
|-----|--|--|
|     |  |  |
|     |  |  |

#### Note:

Email

La sua richiesta di iscrizione è stata registrata, riceverà quanto prima una e-mail con le credenziali d'accesso al sistema per proseguire nelle operazioni di pagamento. Dopo aver effettuato i precedenti passaggi si dovrà tornare nel sito di Fondo Est e poi in alto a destra cliccare sul pulsante verde "Area riservata – Accedi" (figura 7).

| Figura 7 | FONDO E<br>ASSISTENZA SANITARIA INI<br>Commerco Turismo Servize e | EGRATIVA<br>ettori Affri    |                                                                   | Contatti                   | Provincia di Bolzano | Area Riservata<br>Accedi |  |
|----------|-------------------------------------------------------------------|-----------------------------|-------------------------------------------------------------------|----------------------------|----------------------|--------------------------|--|
|          | IL FONDO                                                          | PRESTAZIONI PER<br>ISCRITTI | AZIENDE E<br>CONSULENTI                                           | STRUTTURE<br>CONVENZIONATE | FAQ E TUTORIAL       | NEWS                     |  |
|          |                                                                   |                             |                                                                   |                            |                      |                          |  |
|          |                                                                   | Acc                         |                                                                   | ea riservat                | a Riservata          |                          |  |
|          |                                                                   |                             |                                                                   |                            |                      |                          |  |
|          |                                                                   |                             |                                                                   |                            |                      |                          |  |
|          | Via Cristoforo Colombo 137                                        | Tel<br>06                   | efono<br>510311                                                   | F.A.Q.                     |                      | Area Riservata<br>Accedi |  |
|          | 00147 Roma<br>C.F. 08626141009                                    | ninf<br>Nu<br>Uni<br>80     | oogfondoest.it<br>mero Verde<br>salute per Fondo Est<br>O-O16-648 | Note legali                |                      |                          |  |
|          |                                                                   | - 7                         | § <u>115</u> —                                                    | - 🚫 📟 I                    | <i>Ş</i> -           |                          |  |

Inserire le credenziali (Username e Password) per accedere al Profilo volontario VO\_ (figura 8)

| Inserisci le tue credenziali fornite da Fondo | Est |
|-----------------------------------------------|-----|
| USERNAME 12345678901                          |     |
| PASSWORD                                      |     |
| Reset 2 Accedi +                              |     |
| Recupera password 🔶                           |     |
|                                               |     |

Dopo l'inserimento delle credenziali si aprirà la vostra area riservata dove troverete la sezione **VERSAMENTO VOLONTARIO** (figura 9)

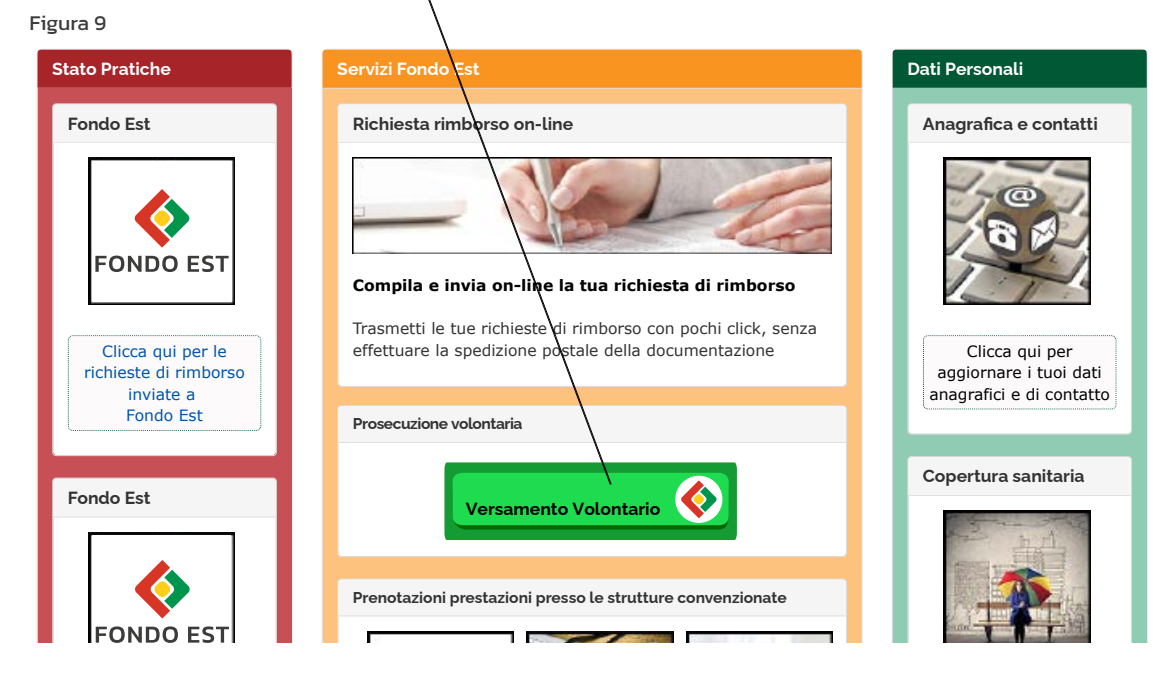

All'interno del profilo troverete 2 voci:

• **Pagamento Copertura**: da questa sezione sarà possibile visualizzare i periodi che si intende versare (decisi al momento dell'iscrizione) e scegliere la modalità di pagamento tra:

- Bonifico: si dovrà effettuare la Stampa dell'Ordine di bonifico;
- Carta di Credito: il pagamento sarà immediato all'interno del profilo VO\_;

• **Lista Pagamenti**: da questa sezione sarà possibile visualizzare i periodi per i quali è stato stampato/pagato l'importo e se è stato RENDICONTATO o NON RENDICONTATO (ovvero se è stato correttamente contabilizzato o ancora non lo è stato)

| Prosecuzione Volontaria                | PAGAMENTO COPERTURA                                                                                                    |
|----------------------------------------|----------------------------------------------------------------------------------------------------|
| Pegamento Copertura<br>Unite Tegamenti | Coperture per l'anno 2023<br>À fion esistono del in anchivio per questo periodo<br>Coperture per l'anno 2023<br>Gennaio Febbraio Harzo Aprile Haggie Giugno Laglio Agosto Settembre Ottobre Novembre Dicembre |
|                                        | Selecionare l'anno di contribuzione per cui si desidera fare il pagamento<br>Anno contribuzione: 2021 💙                                                                                                    |
|                                        | MOTAL<br>Come da regolamente, l'importo<br>del versamente velocitario reductavale,<br>a part, per buttetti i recherdente, a<br>10 euro al 31 Euglio 2020 e<br>12 euro del 2 agento 2020.                      |
|                                        | Selezionare un metodo di pagamento e cliccare su Continua.                                                                                                    |
|                                        | Bonifico Carta di Credito                                                                                                    |
|                                        | (German)                                                                                                    |

Qualora doveste riscontrare problemi relativi all'iscrizione al versamento volontario, potete contattarci all'email dedicata **versamentovolontario@fondoest.it**